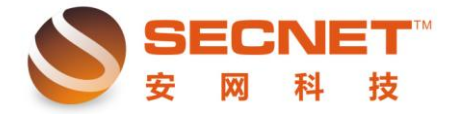

## 如何设置某些网段的 PC 机不能上网,只能上 QQ 和上 163. net 用户问题:

1: 因为公司要求,某些部门的电脑,网段 192.168.1.100-170 只能打开网页 163.NET 邮箱的使用和使用 QQ 软件,其他应用一概不允许通过外网。

## 问题分析:

一般有此要求的都是企业用户,例如针对业务、财务部门等作出访问限制,以提高员工工作 效率和有效防止病毒、木马的攻击。

## 解决方法:

1、找出需要作设置的远端 IP,如 163. net 远端 IP (202. 108. 255. 221、202. 108. 12. 179、
61. 135. 158. 229、218. 30. 111. 174、218. 30. 111. 176、202. 108. 255. 206、61. 135. 158. 229、
218. 30. 111. 160、218. 30. 111. 176、202. 108. 12. 179、112. 90. 179. 64、218. 30. 111. 206、
218. 30. 111. 75、202. 108. 255. 222、220. 181. 111. 148、124. 238. 254. 105、202. 108. 255. 248)。

2. 找出 QQ 端口 (UDP:8000, 7100 TCP:443)

3. 、进入安网路由器界面,选择"防火墙设置"→"控制方式"→勾选"允许规则之外的通过":

| SECNET<br>安网科技 | 构建绿色安全网络 我们一环劳力!       |
|----------------|------------------------|
| 安网欢迎您          |                        |
| ◎ 系统信息         |                        |
| ◎ 基本设置         | ■ 控制方式 0 访问规则          |
| ◎ 智能流控         | 访问控制的治疗, 在近期间之外的通过, 但众 |
| ◎ 行为管理         |                        |
| ◎ 高级管理         |                        |
| ◎ 认证服务器        |                        |
| ◎ 防火墙设置        |                        |
| 访问控制设置         |                        |
| 连接数控制          |                        |
| DDoS防御         |                        |
| ARP防御          |                        |

4、 进入"访问规则":

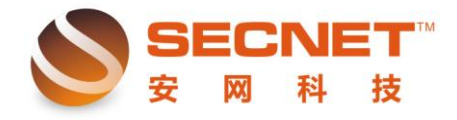

①编辑规则:

| 📄 控制方式                           | 方问規则                                             |        |
|----------------------------------|--------------------------------------------------|--------|
| 状态:                              | ☑ 激活 □ 日志                                        |        |
| 描述:                              | <br>禁止全部都通                                       |        |
| 控制方式:                            | 禁止通过 ▼                                           |        |
| 执行顺序:                            | 100 (1-65535)值越小越先被执行。                           |        |
| 主机IP地址范围:                        | 192.168.1.100-192.168.1.170                      |        |
| 远端地址范围(基于IP):                    |                                                  | (可以为空) |
| 远端地址范围(基于域名):                    |                                                  | (可以为空) |
| 协议:                              | TCP/WDP::                                        |        |
| 基于时间控制:                          | □启用                                              |        |
| <b>添加</b> 值                      | 政消                                               |        |
| 协议选择<br>——添加协议类型 ——              |                                                  |        |
| 协议类型: TCP和UDF                    |                                                  |        |
| 内部端口:                            | 一百至,称加即可<br>———————————————————————————————————— |        |
| 外部端口:                            | 126 200                                          |        |
| ——协议列表 ——<br>TCP/UDP:: 表示的<br>删除 | 所有端口                                             |        |
| 完成                               | 取 消                                              |        |
|                                  |                                                  |        |

激活:需勾选上,规则才激活使用。

描述:根据需要填上描述以便以后了解规则。

控制方式:禁止通过一对符合规则的一律禁止通过。

**执行顺序**:路由按执行顺序的优先级(值越小,优先级越高)来检查规则,如符合规则就不 再检查下一条规则。

主机地址范围:需要对内网主机执行规则的 IP 范围。

协议: TCP、UDP 端口。图中表示所有 TCP 和 UDP 端口。

②规则编辑:

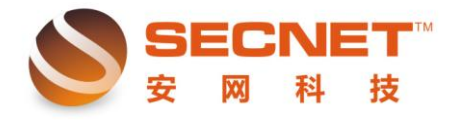

| 状态:         | ☑ 激活 □ 日志                      |                     |
|-------------|--------------------------------|---------------------|
| 描述:         | 允许使用QQ                         |                     |
| 控制方式:       | 允许通过 🚽                         |                     |
| 执行顺序:       | 5 (1-65535)值越小越先被执行。           |                     |
| 主机IP地址范围:   | 192.168.1.100-192.168.1.170    | (为空:表示对该规定所有内部IP有效; |
| 远端地址范围(基于IP | ):                             | (可以为空)              |
| 远端地址范围 (基于域 | 名):                            | (可以为空)              |
| 协议:         | UDP::8000, UDP::7100, TCP::443 | (为空:表示对该规定所有协议和端口)  |
| 基于时间控制:     | □启用                            |                     |

| 协议选择                                          | 协议选择                                         |
|-----------------------------------------------|----------------------------------------------|
| ——添加协议类型 ———————————————————————————————————— | ——添加协议类型———————————————————————————————————— |
| 协议类型: UDP 👤                                   | 协议类型: TCP ▼                                  |
| 内部端口:                                         | 内部端口:                                        |
| 外部端口: 8000 添加                                 | 外部端口: 添加                                     |
| 协议列表                                          | 协议列表                                         |
|                                               | □DP::8000<br>□DP::7100<br>ICP::443<br>■ 除    |
| JG MA PX YH                                   | TG HA AX YA                                  |
|                                               |                                              |

| ③规则纲 | 扁辑: |
|------|-----|
|------|-----|

| 📄 控制方式 📃 📄    | 访问规则                                                |                     |
|---------------|-----------------------------------------------------|---------------------|
| 状态:           | ☑激活    □日志                                          |                     |
| 描述:           | 允许访问163.net                                         |                     |
| 控制方式:         | 允许通过 🚽                                              |                     |
| 执行顺序:         | 1(1-65535)值越小越先被执行。                                 |                     |
| 主机IP地址范围:     | 192. 168. 1. 100-192. 168. 1. 170                   | (为空:表示对该规定所有内部IP有效) |
| 远端地址范围(基于IP): | 202. 108. 255. 221, 202. 108. 12. 179, 61. 135. 158 | 可以为空)               |
| 远端地址范围(基于域名): |                                                     | (可以为空)              |
| 协议:           |                                                     | (为空:表示对该规定所有协议和端口)  |
| 基于时间控制:       | □启用                                                 |                     |
| 添加            | 政 取消                                                |                     |

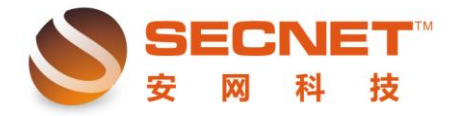

## 5. 每条规则编辑完成后点击添加就可以在页面下方看到所编辑的规则:

| 状态 | 描述信息        | 行为 | 执行顺序 | 日志 | 内部主机范围                       | 远端IP范围       | 远端DNS范围 | 协议           | 基于时间控制 | 操作  |
|----|-------------|----|------|----|------------------------------|--------------|---------|--------------|--------|-----|
| 启用 | 允许访问163.net | 允许 | 1    | 否  | 192.168.1.100-192.168.1.170, | 61.135.158.2 |         |              | OFF    | 20  |
| 启用 | 禁止全部都通      | 禁止 | 100  | 否  | 192.168.1.100-192.168.1.170, |              |         | TCP/UDP::,   | OFF    | 2 🕄 |
| 启用 | 允许使用QQ      | 允许 | 5    | 否  | 192.168.1.100-192.168.1.170, |              |         | UDP::8000,UD | OFF    | 2 🕄 |

6. 设置完后,记得保存设置,以免设备重启后规则丢失。